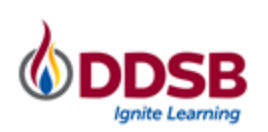

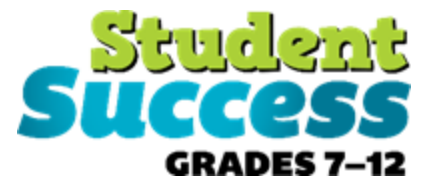

## **COURSE SELECTION: ONLINE PARENT/GUARDIAN APPROVAL**

myBlueprint's **online parent/guardian course selection approval process** allows students to email their parent(s)/guardian(s) their course selections for approval. Parent(s)/guardian(s) can review the courses and either approve or reject them.

Follow these steps:

## Students send the email approval request to their parent/guardian

 In myBlueprint, once students submit their courses, they are prompted with a Send Approval Email option. Once clicked, the student will enter the parent/guardian's email address.

| Submission Details      |                                                                                                    |                   |  |  |  |  |  |
|-------------------------|----------------------------------------------------------------------------------------------------|-------------------|--|--|--|--|--|
| email your parent       | /guardian so that they may confirm your selections                                                                                                    | _                 |  |  |  |  |  |
| Step 1<br>Add Courses   | ×                                                                                                    | nd Approval Email |  |  |  |  |  |
| Success                 | Parent/Guardian Approval                                                                                                    |                   |  |  |  |  |  |
| Note: Speak to your Cou | Please add a parent or guardian email below for us to share your course selection.<br>Your parent/guardian will be asked to approve your course selections. |                   |  |  |  |  |  |
| Back to High School     | Parent/Guardian Email                                                                                                    |                   |  |  |  |  |  |
|                         |                                                                                                    |                   |  |  |  |  |  |
|                         | Send Approval Email                                                                                                    |                   |  |  |  |  |  |

- 2. After entering an email address and clicking **Send Approval Email**, the parent/guardian receives a course selection approval request email, including:
  - a. The student's course requests
  - b. Alternate course requests, if any
  - c. Issues with course submission, if any (e.g. missing prerequisite, etc.)
  - d. Student comments, if any
  - e. Course guidance messages, if any

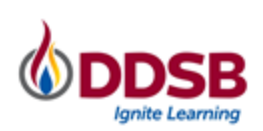

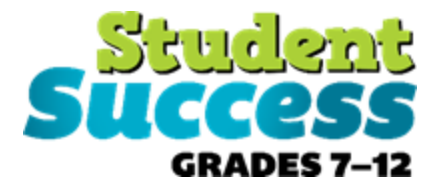

## THIS IS AN AUTOMATED MESSAGE. PLEASE DO NOT REPLY!

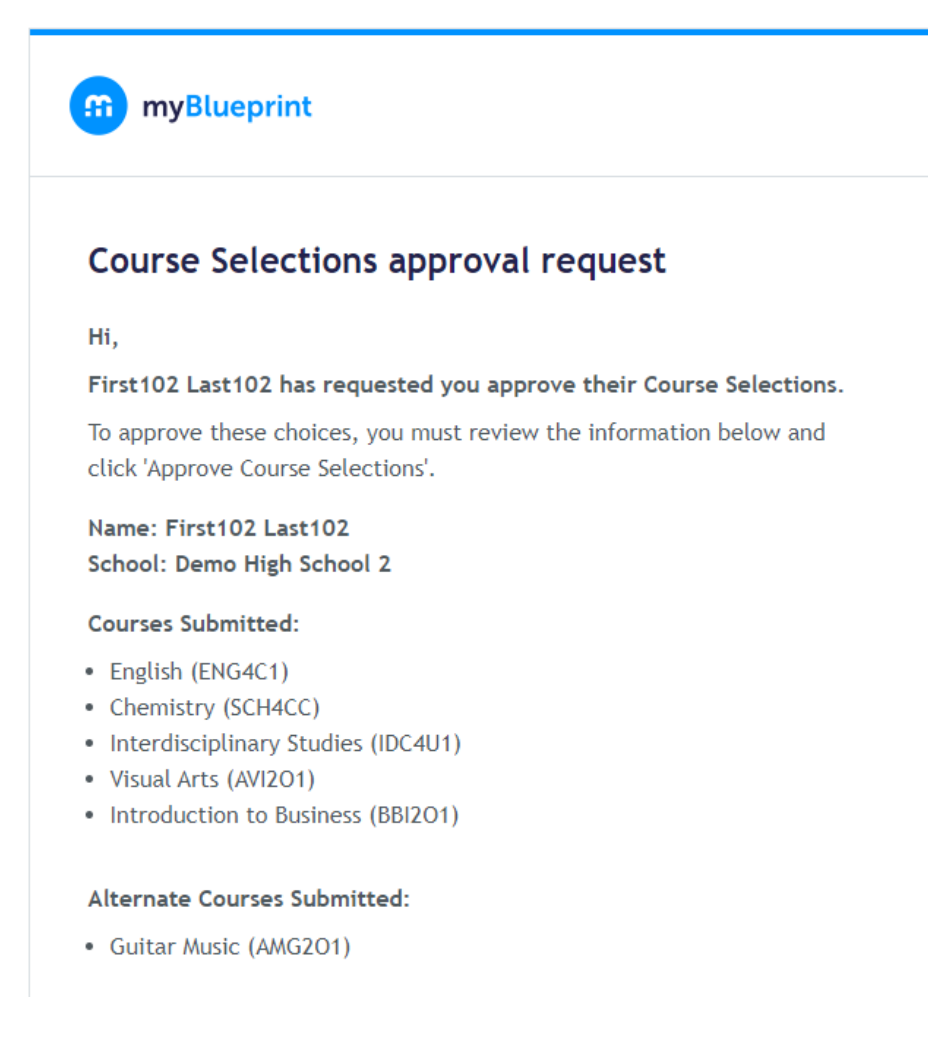

\*Students can resend the approval email multiple times if needed. For example, if an error is made when entering the email or to share the approval request with more than one parent/guardian.

3. In the course selection approval request email, the parent/guardian has the option to Approve or Reject the student's selections by clicking a button or link in the email.

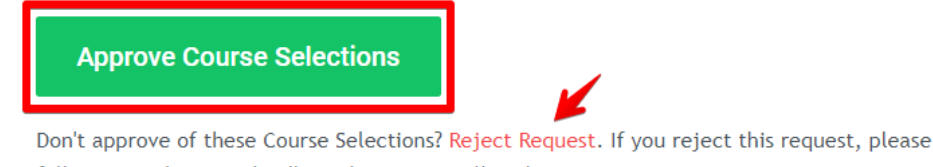

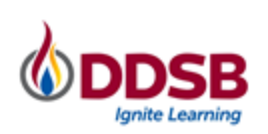

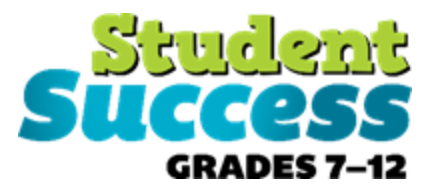

4. Students see a confirmation within their **High School Plan** indicating if their course selections have been approved or not by their parent/guardian.

| High School                                             | Course Selection Resources                           |                                  |                                                                                     |                                  |  |  |  |
|---------------------------------------------------------|------------------------------------------------------|----------------------------------|-------------------------------------------------------------------------------------|----------------------------------|--|--|--|
| Plan Courses                                            |                                                      |                                  |                                                                                     |                                  |  |  |  |
| Official High School Plan View Plans                    |                                                      |                                  |                                                                                     |                                  |  |  |  |
| Vour courses are Su                                     | Graduation Indicator                                 |                                  |                                                                                     |                                  |  |  |  |
| Grade 9<br>Completed                                    | Grade 10<br>Completed                                | <b>Grade 11</b><br>Current Year  | Your course selections were<br>approved by your parent/guardian<br>on Oct. 19, 2020 | 30/30<br>Required credits        |  |  |  |
| Music - Vocal/Choral<br>AMV101 • 1 Credit • 95%         | Career Studies<br>GLC2O1 • 0.5 Credits • 91%         | English<br>ENG3U1 • 1 Credit     | English<br>ENG4C1 • 1 Credit                                                        | 14 16 30<br>Planned Earned Total |  |  |  |
| Issues in Canadian Geography<br>CGC1D1 • 1 Credit • 90% | Food and Nutrition<br>HFN101 • 1 Credit • 96%        | Functions<br>MCR3U1 • 1 Credit   | Chemistry<br>SCH4CC • 2 Credits                                                     |                                  |  |  |  |
| Canadian History in the 20th<br>CHC2D1 • 1 Credit • 95% | Principles of Mathematics<br>MPM1D1 • 1 Credit • 80% | Core French<br>FSF3U1 • 1 Credit |                                                                                     | View Progress                    |  |  |  |

\*Once a request has been approved or rejected by a parent/guardian, this invalidates other approval requests sent by the student.

\*If course submissions are re-allowed for a student by a counsellor, this invalidates previous parental approval of the submissions and allows students to send a new email after re-submitting.